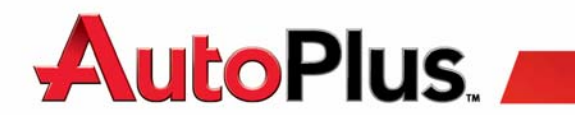

Instructions for logging into autoplusap.com and Employee Intranet

Go to www.autoplusap.com

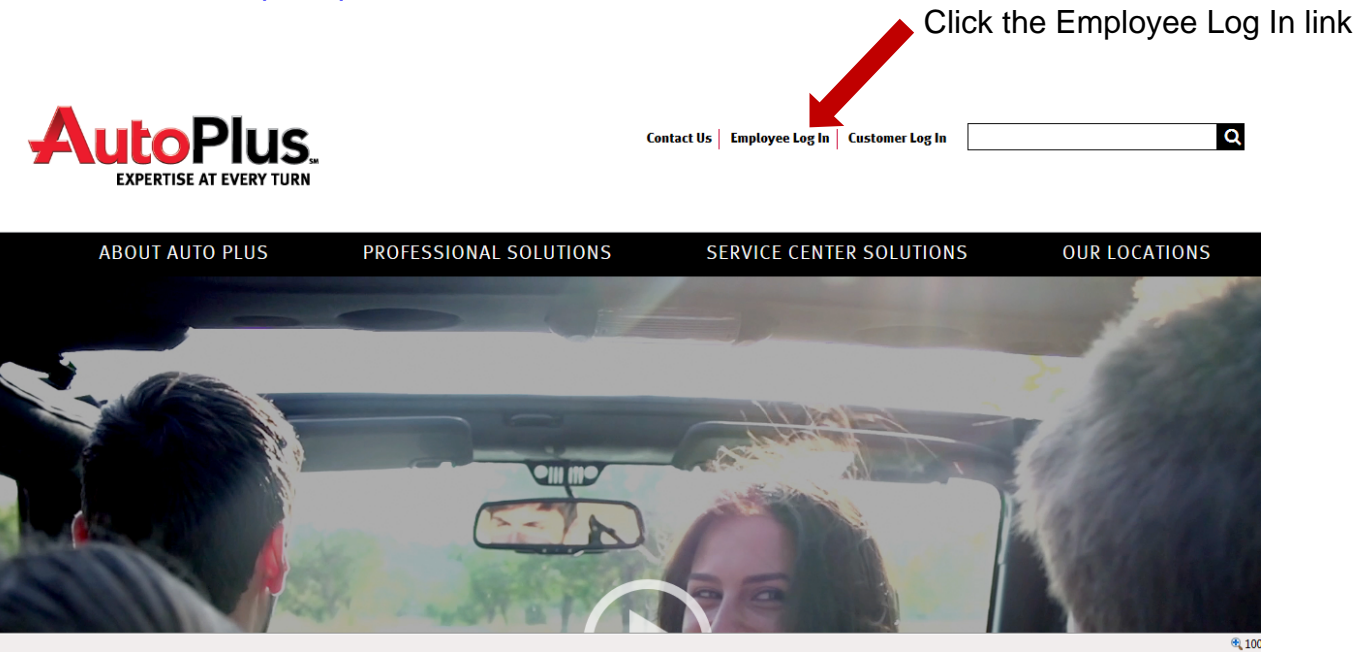

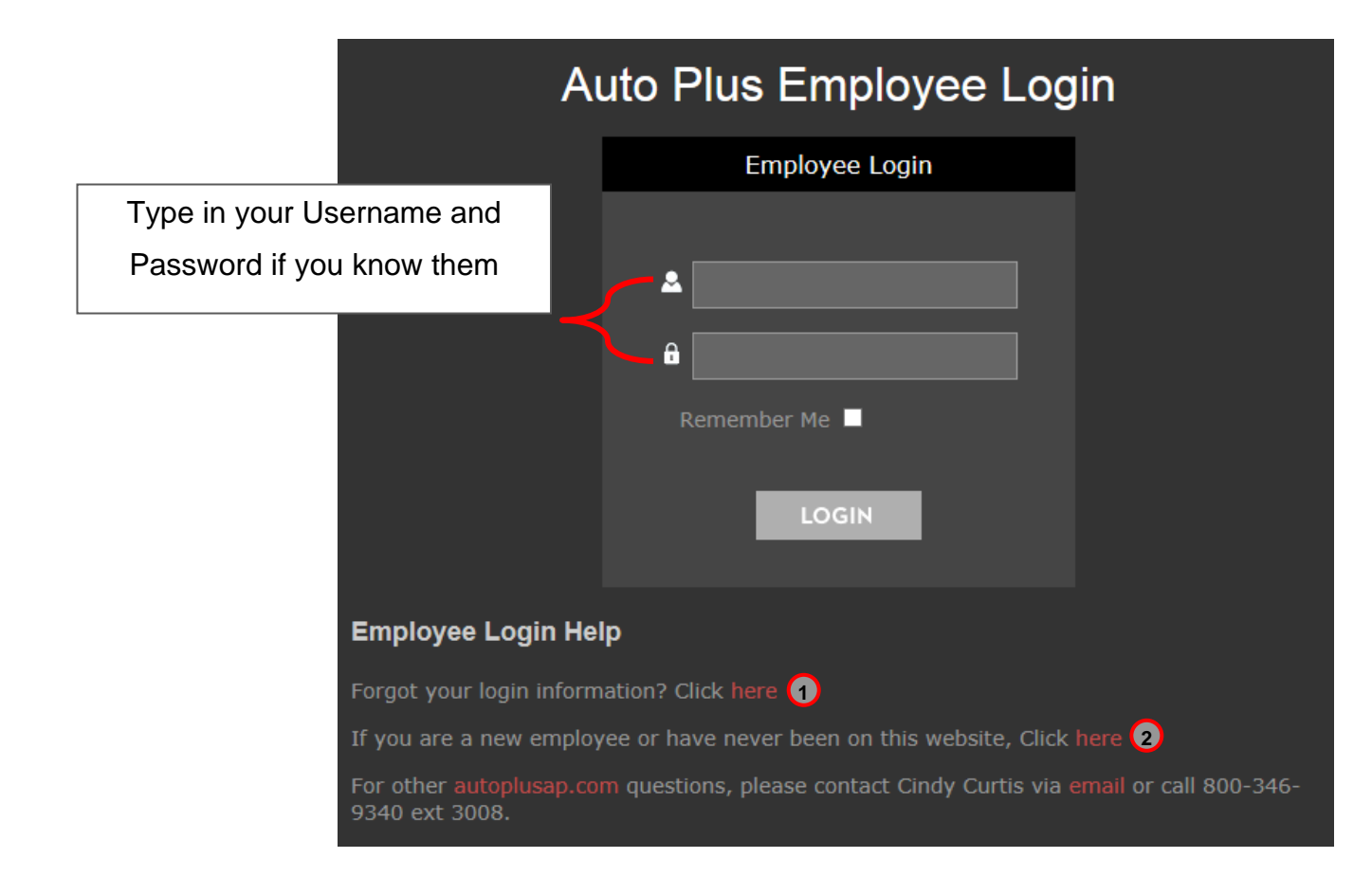

If you do not know your username and password, you have 2 options:

- Forgot your login information? If you are in doubt, cannot get onto the site, or if you cannot remember your username and password, use this.
- 2 New Employee Registration If you are a new employee or have never been on this website, use this.

If you choose either option, you will see this screen:

|                                     | Login Auto                                                                                                    | Plus               |
|-------------------------------------|----------------------------------------------------------------------------------------------------|--------------------|
|                                     | Last Name Employee Number How do I find this? Birthday NOTE: Enter ONLY the month and day of your birthday separated by a dash. May 5th , simply enter 05-05 OR choose the month and day from the calend OK | Example for<br>ir. |
| For your I<br>Example:<br>choose of | <b>Birthday</b> , only the month and day are required.<br>For November 6 <sup>th</sup> , simply enter <u>11-06</u> or you can click the calendar to<br>nly the month and day. No need to choose a year.     |                    |

Some of you will already know your Employee ID number. If not, there are several ways to find it. You can ask your local payroll supervisor, your Area Director or RCD, or contact the HR Department.

Or, you can retrieve it yourself by logging onto the new ADP Vantage website. You will need to work with HR to help you with access to this website, but you will find all you need there.

Once you are on the ADP Vantage site, click the drop-down beside your name. Go to My Profile.

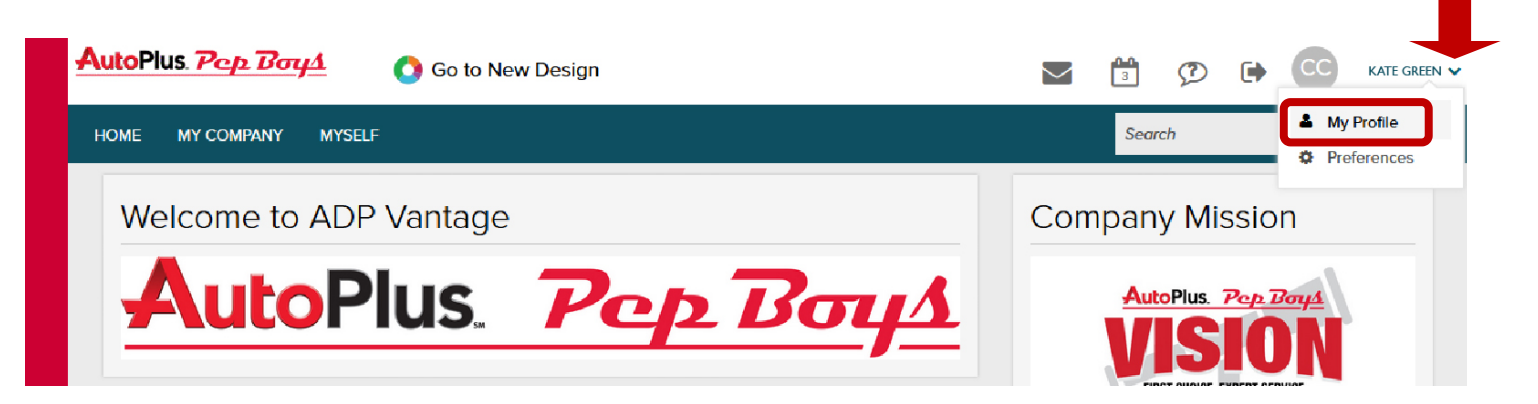

Your Employee ID number in this website is called Associate ID.

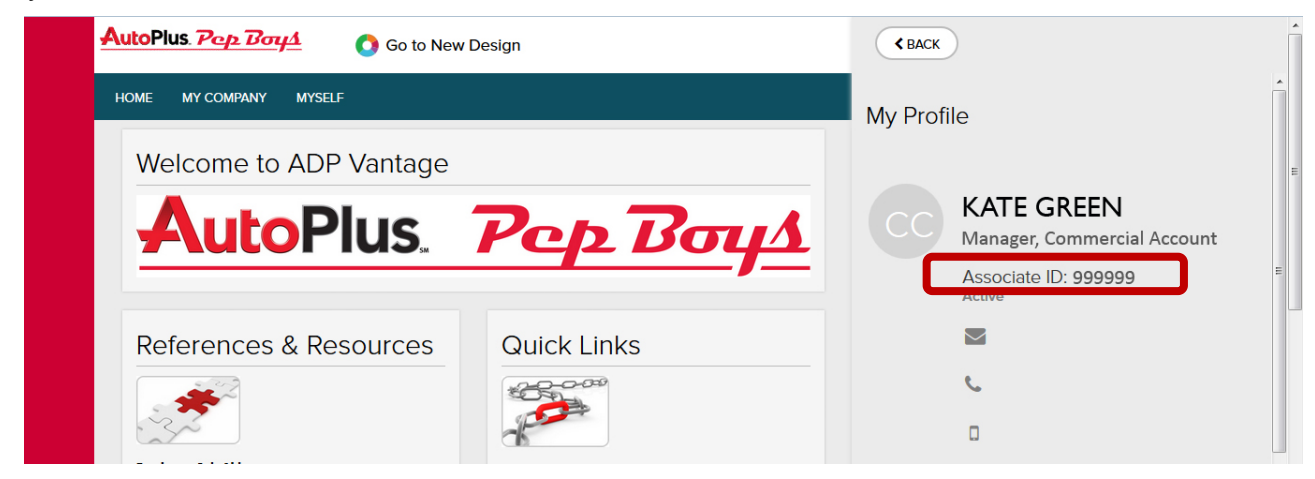

If the information you provide does not match the system, or if you are not in the system yet, you will be given some possible solutions as to why.

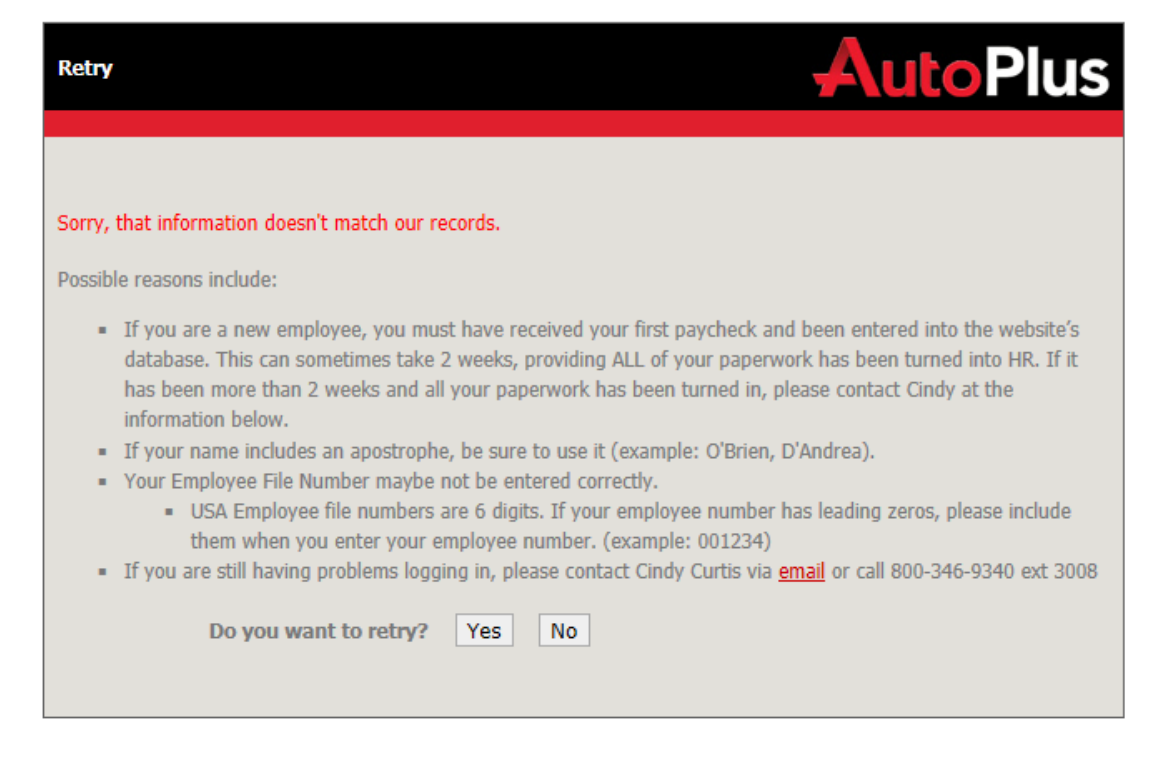

Once you provide the correct information and your information is in the database, you will be taken to the next screen so you can continue the registration process.

Option 1

Forgot your login – You will be asked to provide your previously chosen answers to the two security questions.

| Validation                                                         | AutoPlus                                                         |
|--------------------------------------------------------------------|------------------------------------------------------------------|
|                                                                    |                                                                  |
| Name:                                                              |                                                                  |
| You've already been setup. Please answer the for your information. | llowing questions to get your username and password or to change |
| Security Question 1 : What is the                                  | name of your favorite childhood friend?                          |
| Security Question 2 : What was th                                  | e name of your elementary / primary school?                      |
| Validate                                                           |                                                                  |

## Option 2

New Employee Registration – You will be asked to answer two security questions of your choosing

| Validation                            | AutoPlus                                                                                                    |
|---------------------------------------|----------------------------------------------------------------------------------------------------|
| Name:                                 |                                                                                                    |
| Please choose some security questions | s. These questions will be used if you forget your password.                                                                                                    |
| Security Question 1 :                 | In what city does your nearest sibling live?                                                                                                    |
| Security Question 2 :<br>Validate     | In what city does your nearest sibling live?<br>What is the name of your favorite childhood friend?<br>What is the country of your ultimate dream vacation?<br>What school did you attend for sixth grade?<br>What is your maternal grandmother's maiden name?<br>What was your dream job as a child?<br>In what city or town was your first job? |
|                                       | What was the name of your pet?                                                                                                    |

Once you are validated, you will be taken to this screen so you may enter or update your contact information

| Update User Information | AutoPlus                                                                           |
|-------------------------|------------------------------------------------------------------------------------|
|                         |                                                                                    |
| Employee Number:        | 012345                                                                             |
| Title:                  | Parts Specialist                                                                   |
| Prefix:                 | None 🕑                                                                             |
| First Name:*            | Jimmy You may enter your nickname here                                             |
| Middle Name:            |                                                                                    |
| Last Name:*             | Lynch                                                                              |
| Suffix                  | Select V                                                                           |
| Address 1*:             | 20 Hazelwood Dr, Suite 100 - Enter the address of your primary office              |
| Address 2:              |                                                                                    |
| PO Box:                 |                                                                                    |
| City:*                  | Amherst                                                                            |
| State/Province:*        | New York                                                                           |
| Country:*               | United States                                                                      |
| Zip/Postal:*            | 14228                                                                              |
| Zip +4:                 | Fields with an asterisk (*) are required                                           |
| Language:               | Select 💌                                                                           |
| Email:*                 | jlynch@autoplusap.com                                                              |
| Username:*              | jimbo42 OK Choose your username and password                                       |
| Password:*              |                                                                                    |
| Retype Password:*       | (I here are no requirements other than that it cannot<br>already be in use)        |
| Business Phone:         | (540) 622-6274 ext. 123 (Phone) *<br>(540) 622-5225 ext. (Fax)<br>() - ext. (Cell) |
|                         | ОК                                                                                 |

Once you have registered, click the link to take you back to the website, so you can log in using your new credentials. After logging in, the website will appear as shown below.

Click this link to go back to the Forum

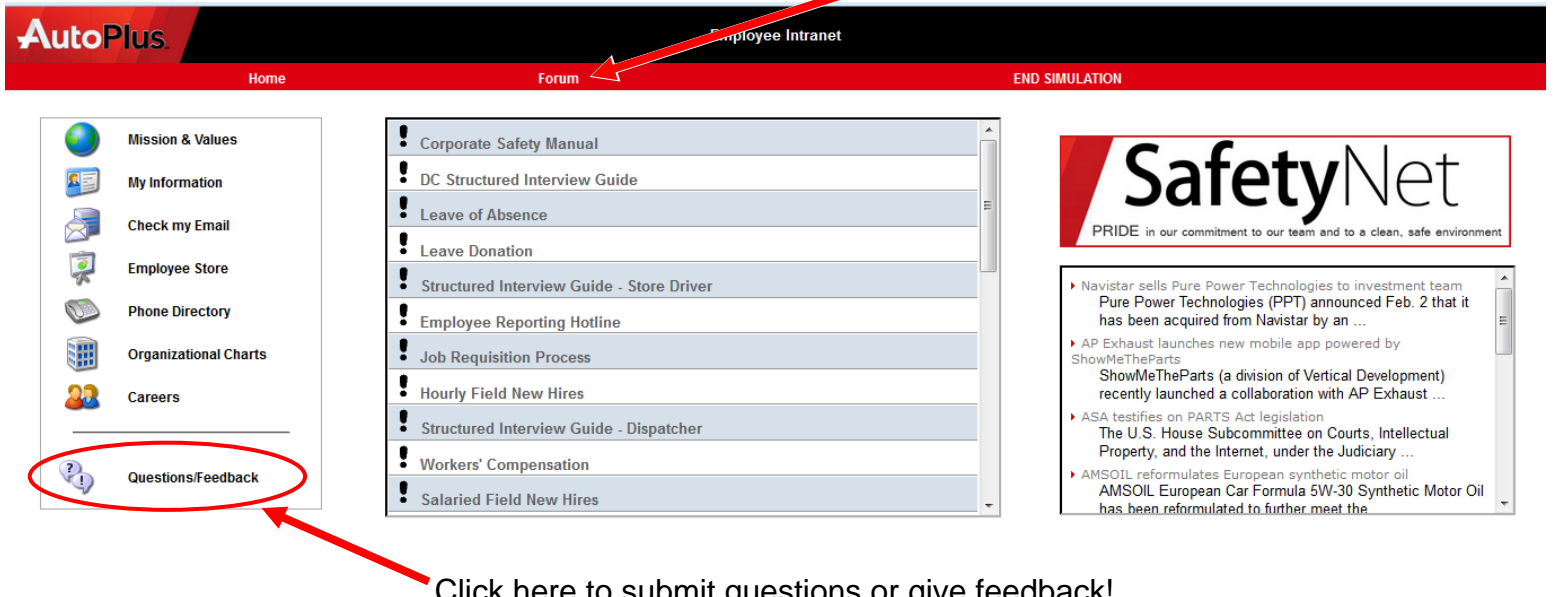

## Click here to submit questions or give feedback!

Auto Plus Dispatch | Human Resources | SOPs, Forms, & Job Aids

This side of the site is the "Forum"

## Click this link to go to the Employee Intranet

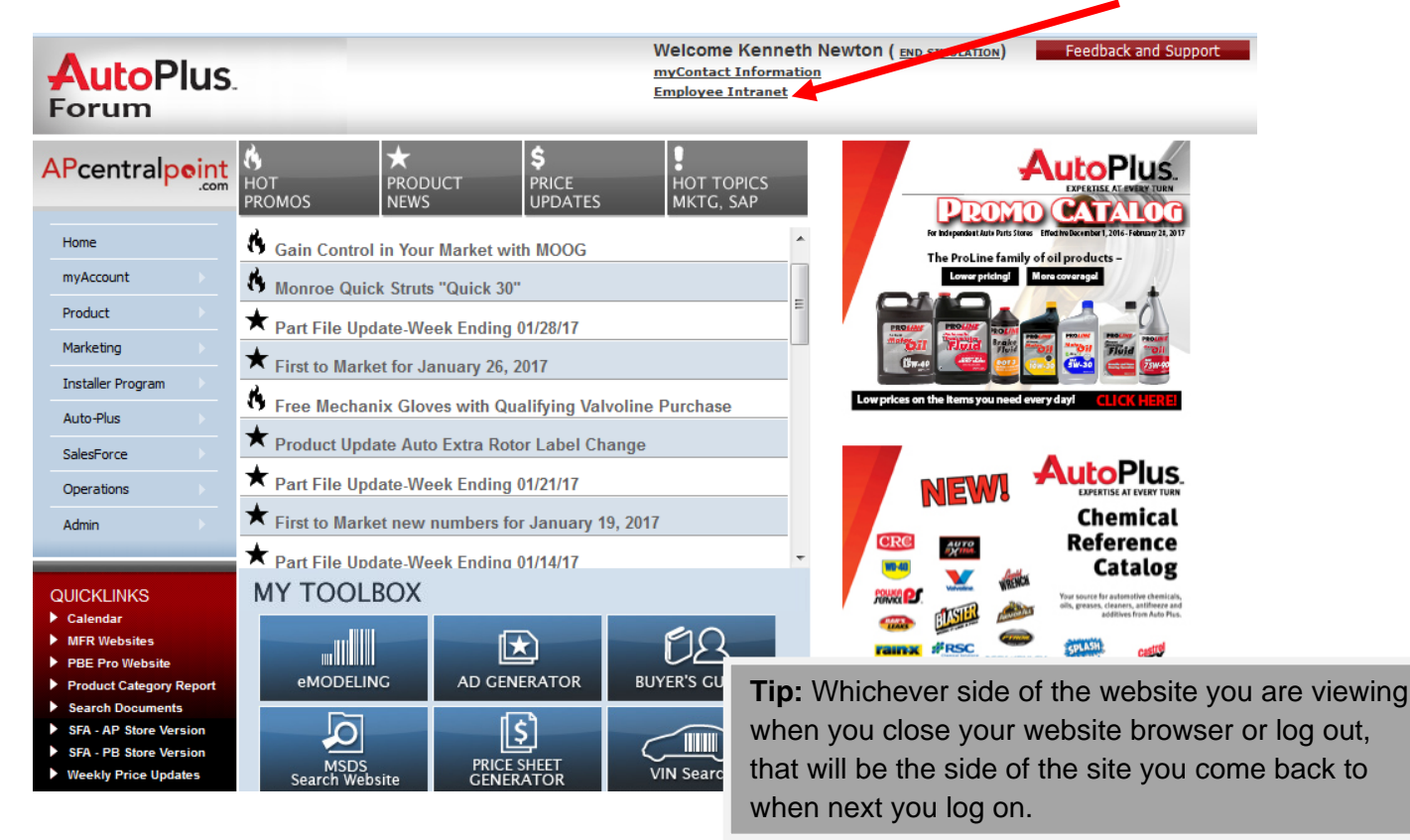

## **Contact information:**

Service Desk 800-678-5841 or submit a ticket on Footprints: https://servicedesk.autoplusap.com/MRcgi/MRlogin.pl?PROJECTID=2